# Installing Office and PDF readers on Personal Devices

| Version | Editor      | Changes | Date     |
|---------|-------------|---------|----------|
| 1.0     | M Singleton |         | 22/01/20 |

# Table of Contents

| Office 365                      | 3    |
|---------------------------------|------|
| Apple Mac and Microsoft Windows | 3    |
| Android and Chromebooks         | 5    |
| iPhone & iPad                   | 6    |
| PDF Reader                      | 7    |
| Windows                         | 7    |
| Apple Mac                       | 8    |
| iPhone and iPad                 | 8    |
| Android                         | . 10 |
|                                 |      |

## Office 365

School license Office 365 for all staff and students at home, each user can install office on up to five Windows or Apple computers.

#### Apple Mac and Microsoft Windows

The process for both is the same, go to www.office.com and click sign in

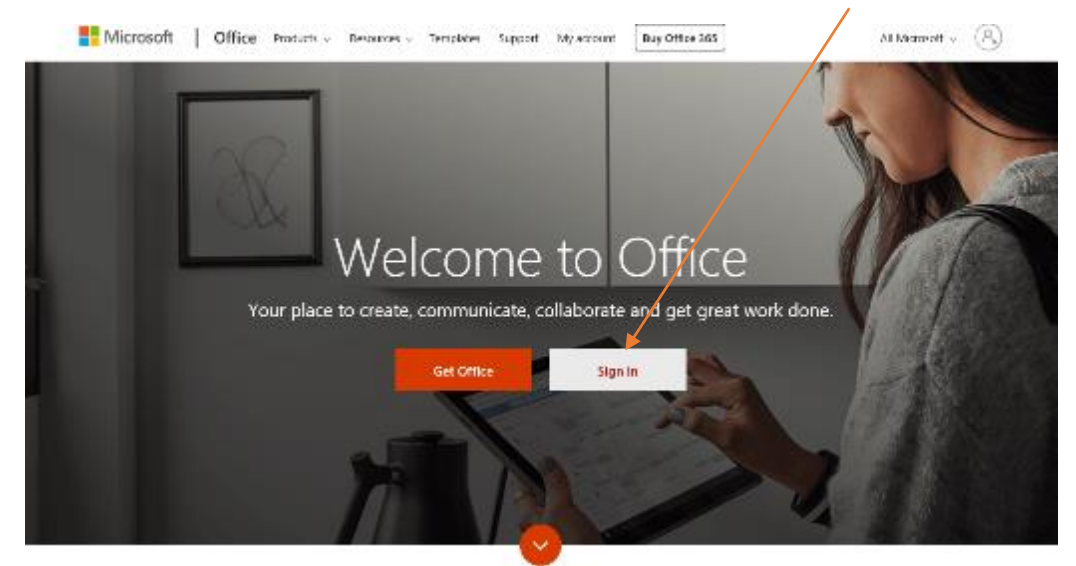

Enter you School Email address 20TStudent@stu.northleamington.co.uk then enter your school password

| Microsoft Sign in                    | Microsoft             |
|--------------------------------------|-----------------------|
| Email address, phone number or Skype | Enter password        |
| Can't access your account?           | Password              |
| Sign-in options                      | Forgotten my password |
| Next                                 | Sign in               |
|                                      |                       |

Read the question about staying signed in and decide which option is better for your circumstances

| Microsoft                            |                  |                 |
|--------------------------------------|------------------|-----------------|
| msingletonnls@nort                   | hleamington.co.u | uk              |
| Stay signed                          | in?              |                 |
| Do this to reduce the<br>to sign in. | e number of time | s you are asked |
| Don't show this                      | again            |                 |
|                                      | No               | Yes             |
|                                      |                  |                 |

From the Home page click on the link to Install and more. <

|                           | Microsoft 365            | Search Search      |
|---------------------------|--------------------------|--------------------|
| Home                      |                          | Install and more v |
| Create<br>D<br>My Content | Welcome to Microsoft 365 |                    |
| Ep                        | Decommanded              |                    |

### Select Office 365 apps

| <u> </u> | 1. 1. 1. 1. 1. 1. 1. 1. 1. 1. 1. 1. 1. 1 |         |          |        |         |               |         |                   |                                                                                               |     | 22 | 1920 |   |
|----------|------------------------------------------|---------|----------|--------|---------|---------------|---------|-------------------|-----------------------------------------------------------------------------------------------|-----|----|------|---|
| III Offi | ice 365                                  |         | F        | Search |         |               |         |                   | C                                                                                             | .01 | 9  | ?    | M |
|          | Good afte                                | ernoon  |          |        |         |               |         |                   | Install Office                                                                                | ×   |    |      |   |
|          | +                                        | 0       | •        | W      | 1       | 1             | 1       | $\overline{\tau}$ | Office 365 apps<br>Includes Cutlook, OneDrive for Business<br>Word, Eace, PowerPoint and more |     |    |      |   |
|          | Start new 🖌                              | Outlook | OneDrive | Word   | Excel   | PowerPoint    | OneNot: | >                 | Other installation options<br>Select a different language or install other                    | j)  |    |      |   |
|          | N                                        | 5       |          | AB     |         | $\rightarrow$ |         |                   | the survey of the survey of                                                                   |     |    |      |   |
|          | Class<br>Notebook                        | Sway    | Forms    | Admin  | Planner | All apps      |         |                   |                                                                                               |     |    |      |   |

#### Follow the onscreen instructions

| <                  | Apps & devices                                                                     |                |
|--------------------|------------------------------------------------------------------------------------|----------------|
| Subscriptions      | Office                                                                             | 🔁 🐚 🚺 🚰 🚱 🗥    |
| Security & privacy | Language ① Version<br>English (United States) ▼ 64-bit ▼                           | Install Office |
| App permissions    | DEVICES V                                                                          |                |
| ↓ Apps & devices   | Skype for Business                                                                 |                |
| 🥖 Tools & add-ins  | Language Version Edition<br>English (United States) Version Skype for Business Bas | sic.♥          |
|                    | Get Office on your phone or tablet<br>iOS   Android   Windows                      |                |

This process will download several hundred Megabytes.

#### Android and Chromebooks

Office is available for free with in app purchases for Android. The Office suite is broken down into Word, Excel, PowerPoint, Outlook, OneDrive, Teams, OneNote and SharePoint, these apps can be used on modern Chromebooks

Open the play store on your device and search for Word

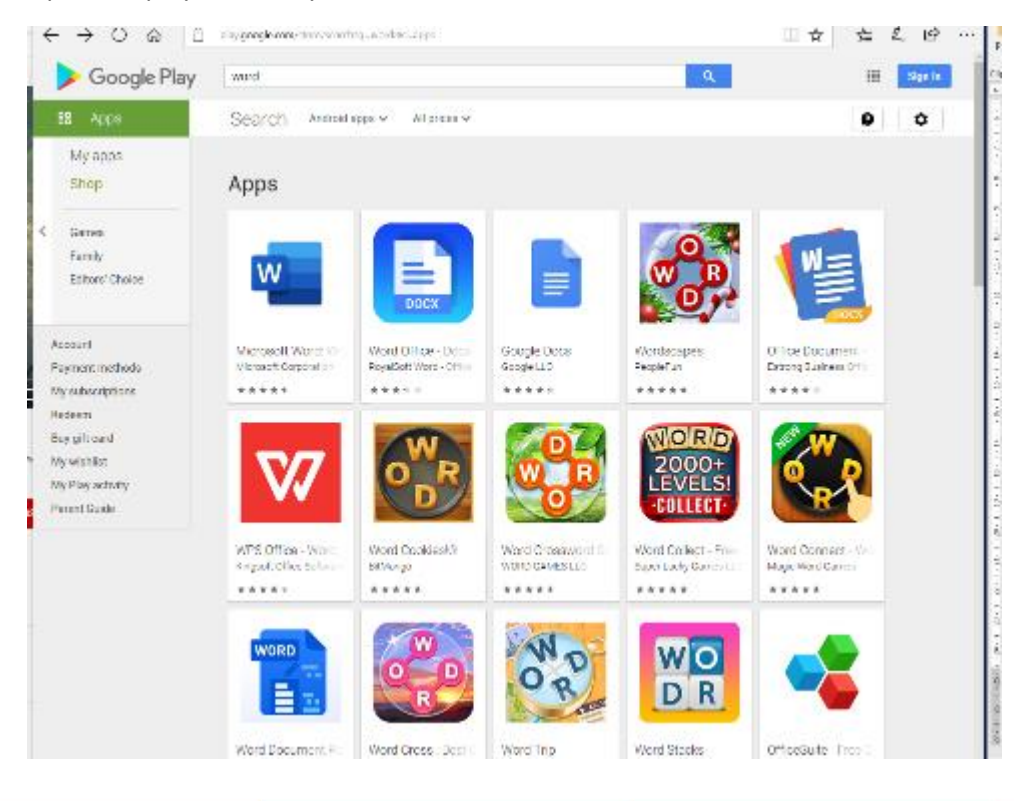

#### Select Microsoft Word and click Install

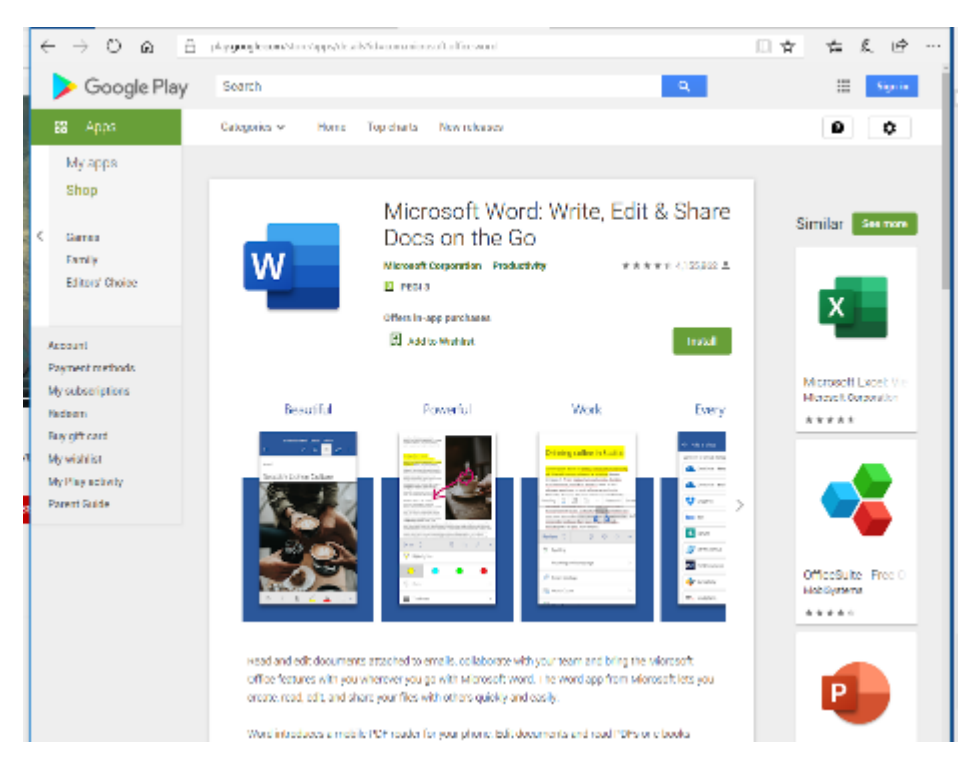

Repeat this process for any other Office packages you require.

Each Android office app is about 200MB to download.

#### iPhone & iPad

Follow the links below to download and install the office packages

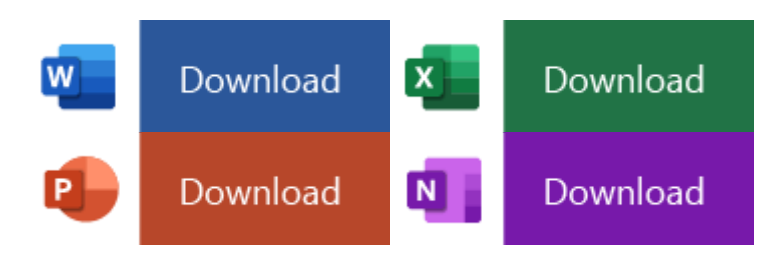

Each Office app is about 200MB to download

# PDF Reader

The Adobe PDF format is one of the most common file types for schools and business to send letters and information, there are numerous programmes that will open these files.

#### Windows

Go to https://get.adobe.com/uk/reader/

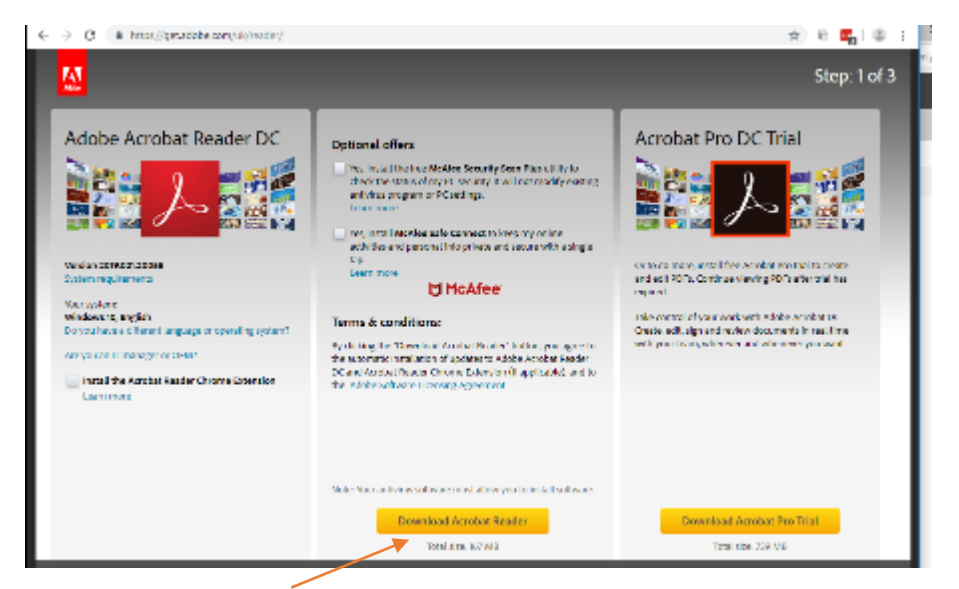

Select Download Acrobat Reader, you do not need to install the Mcafee software or the Acrobat Pro Trial

An installer file will be downloaded, Open this file and select run.

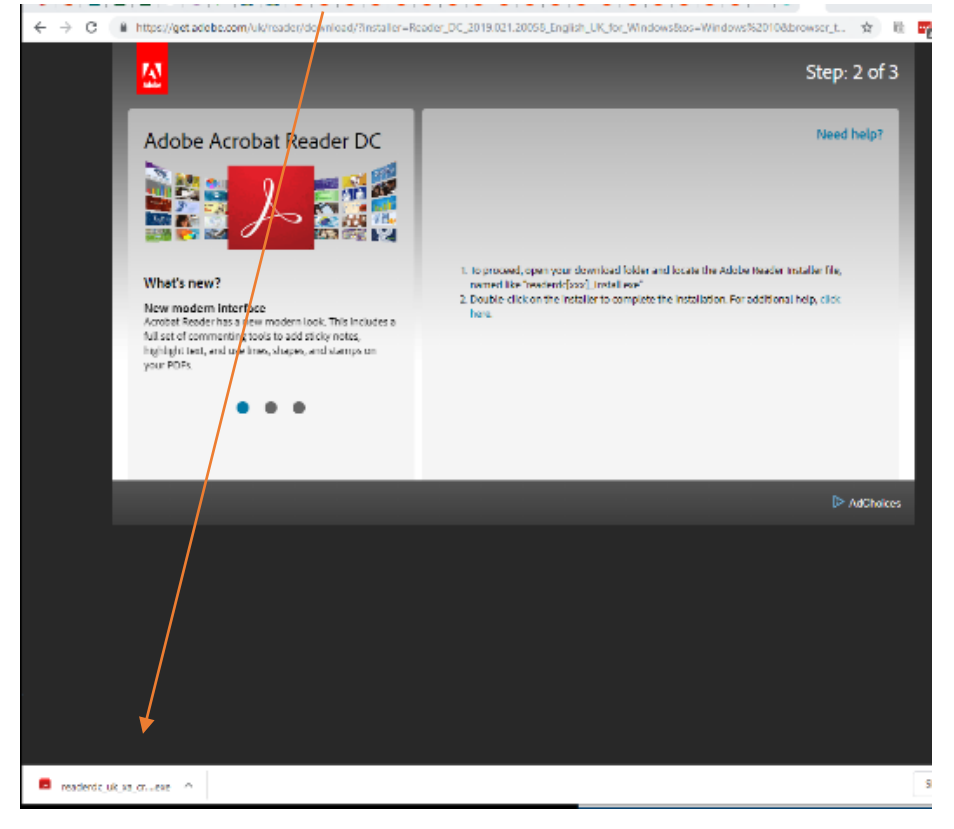

#### The software will be downloaded and installed

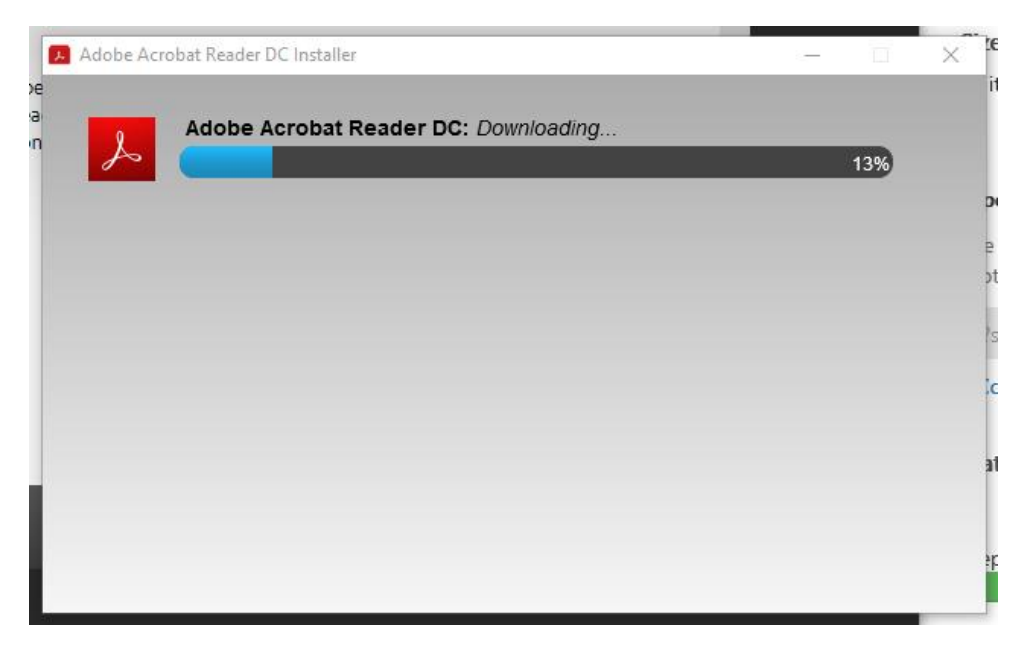

#### Apple Mac

PDF will be automatically opened in Preview on an Apple Mac

#### iPhone and iPad

Follow these instructions copied from https://www.wikihow.com/Read-PDFs-on-an-iPad

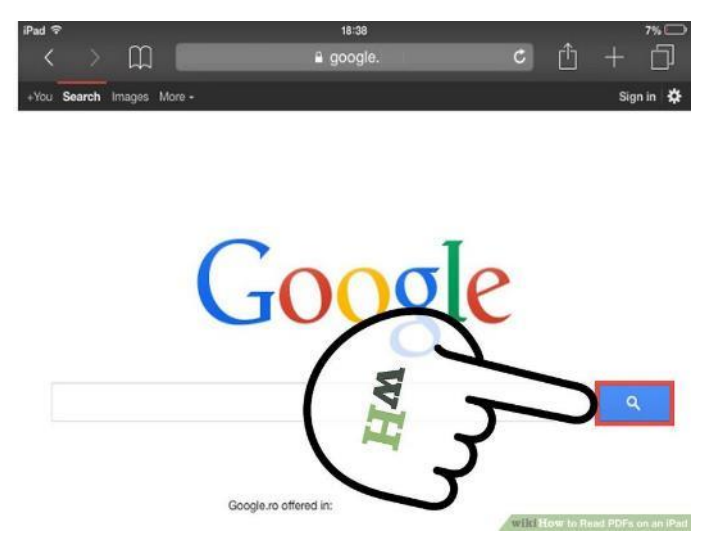

Click the link and open the PDF file. Whether you Google the PDF or find it while in while surfing, simply click & open it within Safari.

| We constitute to Divit                                                                                                    | provide advice and assistan                     | ice.             |          |
|----------------------------------------------------------------------------------------------------|-------------------------------------------------|------------------|----------|
|                                                                                                    |                                                 | Open in "iBooks" | Open in. |
| community of BMW riders.<br>Familiarise yourself with your new<br>motorcycle so that you can ride it<br>safely and confidently in all traffic<br>situations.<br>Please read this Rider's Manual<br>carefully before starting to use<br>your new BMW motorcycle. It<br>contains important information on<br>how to operate the controls and<br>how to make the best possible<br>use of all your BMW's technical<br>features.<br>In addition, it contains information<br>on maintenance and care to help<br>your mainten your motorcycle's<br>reliability and safety, as well as its<br>value.<br>If you have questions concerning<br>your motorcycle, your authorised | journeys will be ant an<br>safe.<br>BMW Motorra | ,<br>H           |          |

Tap the square icon in the top-right corner. Tap anywhere on the document and this will give you the square icon at the top of the screen (on the same panel as the document's title).

| journeys will be pleasant and safe.    | Open in "iBooks" Open in |
|----------------------------------------|--------------------------|
| journeys will be pleasant and safe.    | Open in "iBooks" Open in |
| journeys will be pleasant and<br>safe. |                          |
| BMW Motorrad.                          | WH                       |
|                                        |                          |
|                                        | BMW Motorrad.            |

Tap 'Open in iBooks' or 'Open in Adobe Reader'. Both apps are free from the App Store and offer additional functionality not found in the Safari quick-view.

#### Android

Adobe Acrobat Reader is a free down load from the Play store

Open the play store on your device and search for Adobe

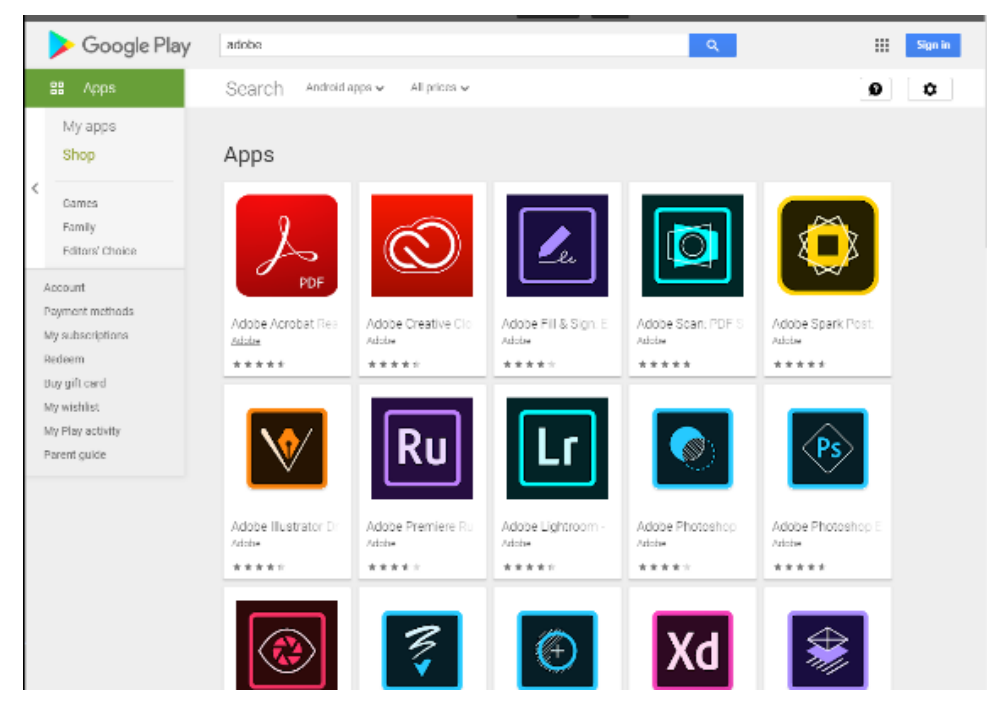

Select Adobe Acrobat Reader and click install

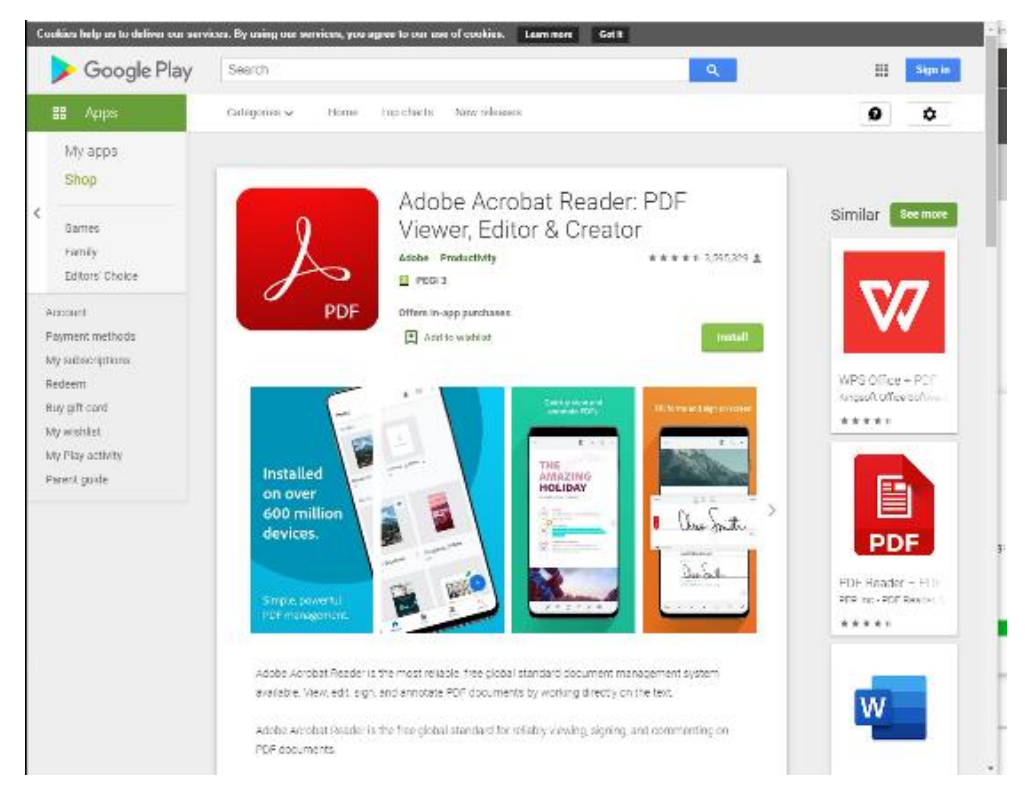

Acrobat reader will now open your PDF documents

Acrobat Reader is about 100MB to download